# TROUBLESHOOTING ACCESSING YOUR RAMS PASS

### Having trouble accessing your Rams Pass within the Rams App?

#### Try these helpful tips to get to your Rams Pass and begin using your discounts today!

We encourage you to access your Rams Pass or use the below troubleshooting tips prior to gameday. If additional support is needed, please contact your Rams Service Rep from 9 AM-5 PM Monday through Friday or on gameday beginning five hours prior to kickoff through halftime.

Not sure where to find the Rams Pass? Follow the instructions here »

## **Ensure App is Updated**

Open the App Store (iOS) or Google Play (Android) on your mobile device

2 In the App Store or Google Play, search for "Los Angeles Rams"

If the button displays "Update", tap the button to get the most updated version of the Rams app. If the button displays "Open", you already have the latest version of the app.

## Ensure Phone Operating System is Updated

**1** Open your phone's Settings

**iOS:** Select "General", scroll to the bottom and select "Software Update" under "About" **Android:** Select "Settings", then select "Software Update", and then "Check for new update"

If your phone displays that there is an update available, select the option to update your phone.

## Logout and Login to Ticketmaster in the Rams App

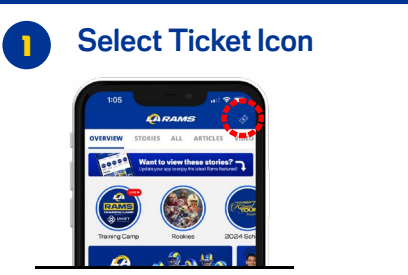

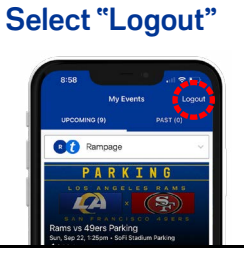

Select "Login" and re-login

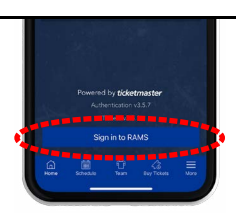

#### **Ensure Functional Privacy Settings are Enabled**

Select "More" (iOS) or "Menu" (Android)

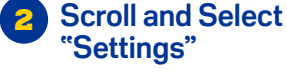

2

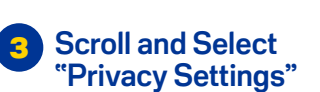

3

Scroll and Ensure "Functional" is Enabled

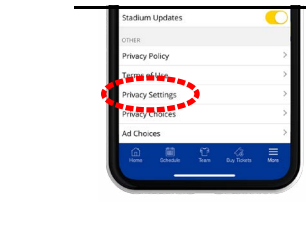

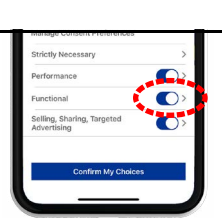

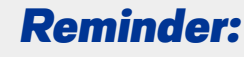

Season Ticket Membership Card and Gameday Tickets are **NOT** able to be used for your food and beverage discount

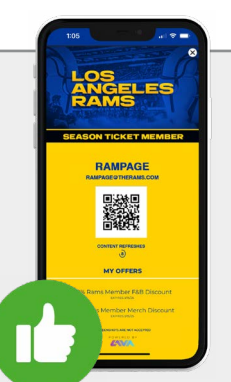

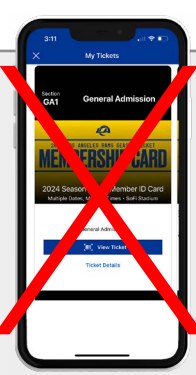

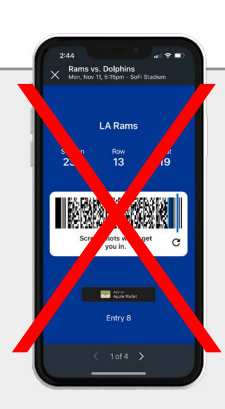